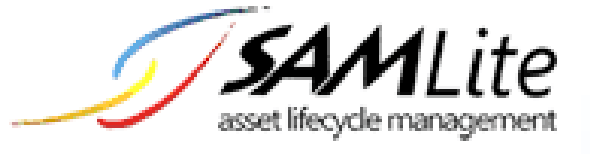

# SAMLite Prerequisites: Installation and Configuration

Build 2.2

2020-08-04

1 of 44

## **Table of Contents**

| 1 | Con | Configuring Windows Server 2012 R2 for SAMLite |    |
|---|-----|------------------------------------------------|----|
| 2 | SQL | Server 2016 Express Installation               | 15 |
|   | 2.1 | Downloading the SQL Server Express Setup files | 15 |
|   | 2.2 | SQL Server 2016 Express Setup                  | 25 |
|   | 2.3 | Installing SQL Server Management Tools         | 38 |

## 1 Configuring Windows Server 2012 R2 for SAMLite

| <b>B</b>       | Server Manager                                                                     | _ 🗆 X                     |
|----------------|------------------------------------------------------------------------------------|---------------------------|
| Server M       | anager • Dashboard • 🕄   🚩 Manage Iools                                            | <u>V</u> iew <u>H</u> elp |
| Dashboard      | WELCOME TO SERVER MANAGER                                                          | ^                         |
| ■ Local Server | QUICK START 2 Add roles and features                                               |                           |
|                | 3       Add other servers to manage         4       Create a server group          | =                         |
|                | LEARN MORE                                                                         | Hide                      |
|                | ROLES AND SERVER GROUPS<br>Roles: 1   Server groups: 1   Servers total: 1          |                           |
|                | File and Storage     1       Services     1       Manageability     Manageability  |                           |
|                | Events     Events       Performance     Services       BPA results     Performance |                           |
|                | BPA results                                                                        | v                         |

Select Add roles and features

| Add Roles and Features Wizard                                                                                    |                                                                                                    |  |
|----------------------------------------------------------------------------------------------------|----------------------------------------------------------------------------------------------------|--|
| Before you begin                                                                                                 | DESTINATION SERVER<br>WIN-DB0QQ0EANN8                                                                                                    |  |
| Before You Begin<br>Installation Type<br>Server Selection<br>Server Roles<br>Features<br>Confirmation<br>Results | This wizard helps you install roles, role services, or features. You determine which roles, role services, or features to install based on the computing needs of your organization, such as sharing documents, or hosting a website.<br>To remove roles, role services, or features:<br>Start the Remove Roles and Features Wizard<br>Before you continue, verify that the following tasks have been completed:<br>• The Administrator account has a strong password<br>• Network settings, such as static IP addresses, are configured<br>• The most current security updates from Windows Update are installed<br>If you must verify that any of the preceding prerequisites have been completed, close the wizard, complete the steps, and then run the wizard again.<br>To continue, click Next. |  |
|                                                                                                    | Skip this page by default                                                                                                    |  |
| < Previous Next > Install Cancel                                                                                 |                                                                                                    |  |

Select Next.

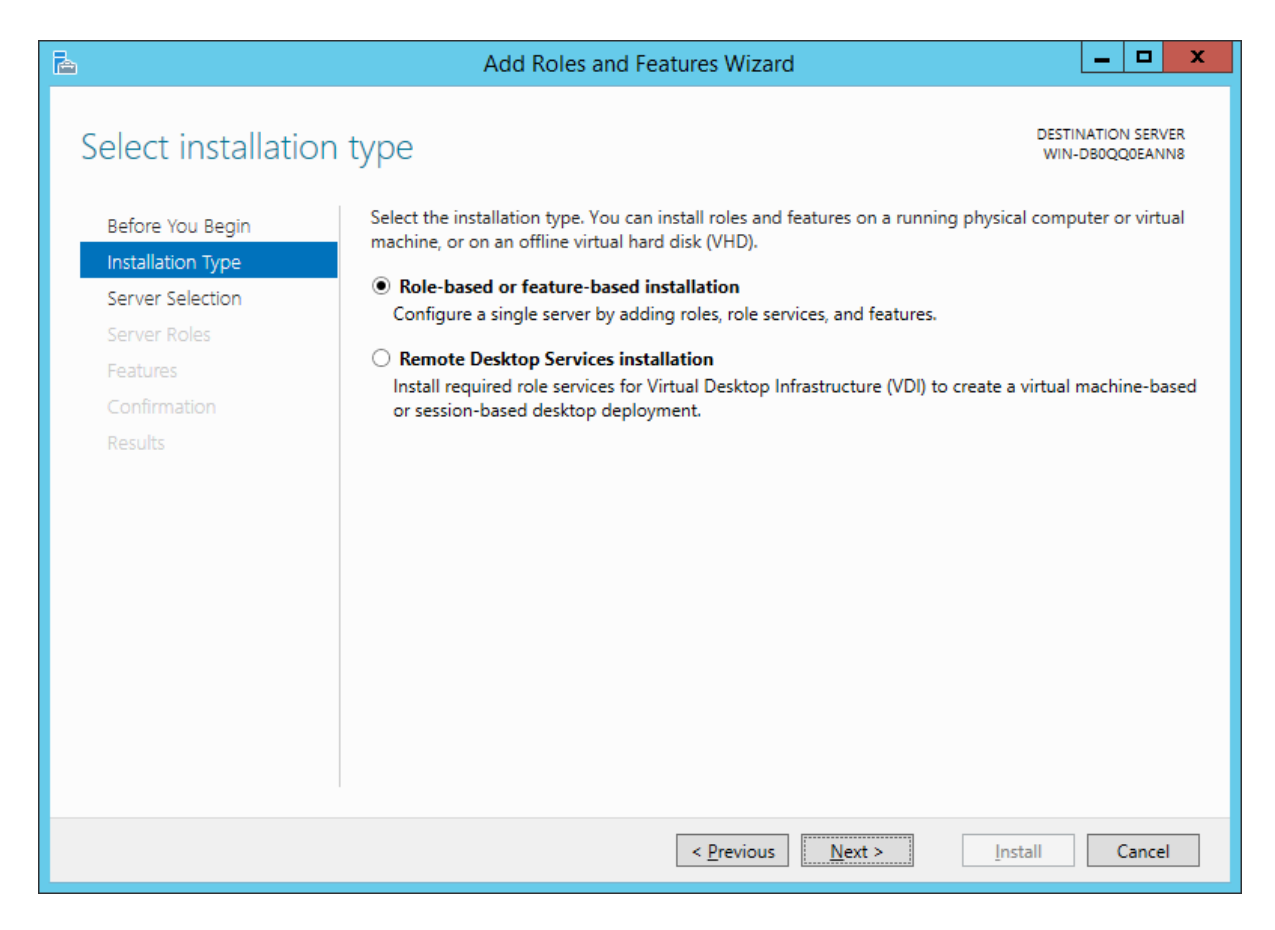

Select Next

| B                                                         | Add Roles and Features Wizard                                                                                                    | _ <b>D</b> X                                    |
|-----------------------------------------------------------|----------------------------------------------------------------------------------------------------|-------------------------------------------------|
| Select destinatio                                         | n server                                                                                                    | DESTINATION SERVER<br>SAMWin2012R2              |
| Before You Begin<br>Installation Type<br>Server Selection | Select a server or a virtual hard disk on which to install roles and features.    Select a server from the server pool  Select a virtual hard disk                                                                                   |                                                 |
| Server Roles<br>Features<br>Confirmation                  | Server Pool Filter:                                                                                                    |                                                 |
| Results                                                   | Name         IP Address         Operating System           SAMWin2012R2         10.243.70.20         Microsoft Windows Server 201                                                                                                    | 2 R2 Standard                                   |
|                                                           | 1 Computer(s) found<br>This page shows servers that are running Windows Server 2012, and that have I<br>Add Servers command in Server Manager. Offline servers and newly-added serv<br>collection is still incomplete are not shown. | been added by using the<br>vers from which data |
|                                                           | < <u>P</u> revious <u>N</u> ext >                                                                                                    | nstall Cancel                                   |

Select Next

| Ē.                                                                      | Add Roles and Features Wizard                                                                                                    | _ <b>D</b> X                                                                                         |
|-------------------------------------------------------------------------|----------------------------------------------------------------------------------------------------|----------------------------------------------------------------------------------------------------|
| Select server roles                                                     |                                                                                                    | DESTINATION SERVER<br>SAMWin2012R2                                                                   |
| Before You Begin                                                        | Select one or more roles to install on the selected server.                                                                                                    |                                                                                                    |
| Installation Type                                                       | Roles                                                                                                    | Description                                                                                          |
| Server Selection<br>Server Roles<br>Features<br>Confirmation<br>Results | <ul> <li>Application Server</li> <li>DHCP Server</li> <li>DNS Server</li> <li>Fax Server</li> <li>File and Storage Services (1 of 12 installed)</li> <li>Hyper-V</li> <li>Network Policy and Access Services</li> <li>Print and Document Services</li> <li>Remote Access</li> <li>Remote Desktop Services</li> <li>Volume Activation Services</li> <li>Wieb Server (IIS)</li> <li>Windows Deployment Services</li> <li>Windows Server Essentials Experience</li> <li>Windows Server Update Services</li> </ul> | Web Server (IIS) provides a reliable,<br>manageable, and scalable Web<br>application infrastructure. |
|                                                                         | < <u>P</u> revious <u>N</u> ext                                                                                                    | t >Install Cancel                                                                                    |

#### Select Web Server (IIS)

| b                                                                                                    | Add Roles and Features Wizard                                                                             | x |
|----------------------------------------------------------------------------------------------------|----------------------------------------------------------------------------------------------------|---|
| Add features that are required for Web Server (IIS)?<br>The following tools are required to manage this feature, but do not<br>have to be installed on the same server. |                                                                                                    |   |
|                                                                                                    | <ul> <li>▲ Web Server (IIS)</li> <li>▲ Management Tools         [Tools] IIS Management Console</li> </ul> |   |
| [                                                                                                    | <ul> <li>Include management tools (if applicable)</li> <li>Add Features</li> <li>Cancel</li> </ul>        |   |

#### Select Add Features

| <b>a</b>                                                                                                    | Add Roles and Features Wizard                                                                                                    | _ <b>D</b> X                                                                                               |
|----------------------------------------------------------------------------------------------------|----------------------------------------------------------------------------------------------------|----------------------------------------------------------------------------------------------------|
| E<br>Select server roles<br>Before You Begin<br>Installation Type<br>Server Selection<br>Server Roles<br>Features<br>Web Server Role (IIS)<br>Role Services<br>Confirmation<br>Results | Add Roles and Features Wizard Select one or more roles to install on the selected server. Roles Application Server DHCP Server DNS Server Fax Server Fax Server Fax Server File and Storage Services (1 of 12 installed) Hyper-V Network Policy and Access Services Print and Document Services Remote Access Remote Access Remote Desktop Services Volume Activation Services | Description Web Server (IIS) provides a reliable, manageable, and scalable Web application infrastructure. |
|                                                                                                    | Web Server (IIS)         Windows Deployment Services         Windows Server Essentials Experience         Windows Server Update Services                                                                                                    |                                                                                                    |
|                                                                                                    | < <u>P</u> revious <u>N</u> ex                                                                                                    | xt > Install Cancel                                                                                        |

Select Next

| P                                                                                                    | Add Roles and Features Wizard                                                                                                    | _ <b>D</b> X                                                                                                    |
|----------------------------------------------------------------------------------------------------|----------------------------------------------------------------------------------------------------|----------------------------------------------------------------------------------------------------|
| ES<br>Select features<br>Before You Begin<br>Installation Type<br>Server Selection<br>Server Roles<br>Features<br>Web Server Role (IIS)<br>Role Services<br>Confirmation<br>Results | Add Roles and Features Wizard Select one or more features to install on the selected server. Features          Image: Select one or more features to install on the selected server.         Features         Image: Select one or more features to install on the selected server.         Image: Select one or more features to install on the selected server.         Features         Image: Select one or more features to install on the selected server.         Features         Image: Select one or more features to install on the selected server.         Image: Select one or more features (3.5 Features)         Image: Select one or more features (3.5 (includes .NET 2.0 and 3.0)         Image: Select one or more features (3.5 (includes .NET 2.0 and 3.0)         Image: Select one or more features (3.5 (includes .NET 2.0 and 3.0)         Image: Select one or more features (3.5 (includes .NET 2.0 and 3.0)         Image: Select one or more features (3.5 (includes .NET 2.0 and 3.0)         Image: Select one or more features (3.5 (includes .NET 2.0 and 3.0)         Image: Select one or more features (3.5 (includes .NET 2.0 and 3.0)         Image: Select one or more features (3.5 (includes .NET 2.0 and 3.0)         Image: Select one or more features (3.5 (includes .NET 2.0 and 3.0)         Image: Select one or more features (3.5 (includes .NET 2.0 and 3.0)         Image: Select one or more features (3.5 (includes .NET 2.0 and 3.0)         Image: Select one or more features (3.5 (includes .NET 2.0 | Description<br>.NET Framework 3.5 combines the power of the .NET Framework 2.0 APIs with new technologies for building applications that offer appealing user interfaces, protect your customers' personal identity information, enable seamless and secure communication, and provide the ability to model a range of business processes. |
|                                                                                                    | < III > Next                                                                                                    | > Install Cancel                                                                                                    |

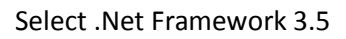

| h                                                         | Add Roles and Features Wizard                                                                                                    |  |
|-----------------------------------------------------------|----------------------------------------------------------------------------------------------------|--|
| Web Server Role (IIS) Destination server<br>SAMWin2012R2  |                                                                                                    |  |
| Before You Begin<br>Installation Type<br>Server Selection | Web servers are computers that let you share information over the Internet, or through intranets and<br>extranets. The Web Server role includes Internet Information Services (IIS) 8.5 with enhanced security,<br>diagnostic and administration, a unified Web platform that integrates IIS 8.5, ASP.NET, and Windows<br>Communication Foundation.                                                          |  |
| Server Roles                                              | Things to note:                                                                                                    |  |
| Features<br>Web Server Role (IIS)                         | <ul> <li>Using Windows System Resource Manager (WSRM) can help ensure equitable servicing of Web<br/>server traffic, especially when there are multiple roles on this computer.</li> </ul>                                                                                                    |  |
| Role Services<br>Confirmation<br>Results                  | <ul> <li>server traffic, especially when there are multiple roles on this computer.</li> <li>The default installation for the Web Server (IIS) role includes the installation of role services that<br/>enable you to serve static content, make minor customizations (such as default documents and HTTP<br/>errors), monitor and log server activity, and configure static content compression.</li> </ul> |  |
|                                                           | More information about Web Server IIS                                                                                                    |  |
|                                                           | < Previous Next > Install Cancel                                                                                                    |  |

| L                                                                                                    | Add Roles and Features Wizard                                                                                                    | _ <b>D</b> X                                                                                                    |
|----------------------------------------------------------------------------------------------------|----------------------------------------------------------------------------------------------------|----------------------------------------------------------------------------------------------------|
| Select role service<br>Before You Begin<br>Installation Type<br>Server Selection<br>Server Roles<br>Features<br>Web Server Role (IIS)<br>Role Services<br>Confirmation<br>Results | Add Roles and Features Wizard<br>Select the role services to install for Web Server (IIS)<br>Role services<br>Image: Common HTTP Features         Image: Common HTTP Features         Image: Common HTTP Features | DESTINATION SERVER<br>SAMWin2012R2<br>Description<br>Web Server provides support for<br>HTML Web sites and optional<br>support for ASP.NET, ASP, and Web<br>server extensions. You can use the<br>Web Server to host an internal or<br>external Web site or to provide an<br>environment for developers to<br>create Web-based applications. |
|                                                                                                    | Custom Logging  Logging Tools  ODBC Logging  Request Monitor  < </  </ </ </                                                                                                    | > Install Cancel                                                                                                    |

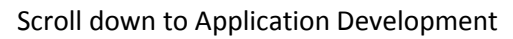

| B                                                                                                    | Add Roles and Features Wizard                                                                                                    | _ <b>D</b> X                                                                                                    |
|----------------------------------------------------------------------------------------------------|----------------------------------------------------------------------------------------------------|----------------------------------------------------------------------------------------------------|
| E<br>Select role service<br>Before You Begin<br>Installation Type<br>Server Selection<br>Server Roles<br>Features<br>Web Server Role (IIS)<br>Role Services<br>Confirmation<br>Results | Add Roles and Features Wizard S Select the role services to install for Web Server (IIS) Role services  Application Development  Application Development  Application Initialization  ASP  ASP.NET 3.5  ASP.NET 4.5  CGI  ISAPI Filters  Server Side Includes | Description<br>ASP.NET provides a server side<br>object oriented programming<br>environment for building Web sites<br>and Web applications using<br>managed code. ASP.NET is not<br>simply a new version of ASP. Having<br>been entirely re-architected to<br>provide a highly productive<br>programming experience based on<br>the .NET Framework, ASP.NET<br>provides a robust infrastructure for<br>building web applications. |
|                                                                                                    | WebSocket Protocol       ▲       FTP Server       □       FTP Service       ✓                                                                                                    |                                                                                                    |
|                                                                                                    | < <u>P</u> revious <u>N</u> ex                                                                                                    | t > Install Cancel                                                                                                    |

#### Select ASP.NET 3.5

| Add Roles and Features Wizard                                                                        |  |
|----------------------------------------------------------------------------------------------------|--|
|                                                                                                    |  |
| Add features that are required for ASP.NET 3.5?                                                      |  |
| You cannot install ASP.NET 3.5 unless the following role services or<br>features are also installed. |  |
| ▲ .NET Framework 4.5 Features                                                                        |  |
| ASP.NET 4.5                                                                                          |  |
| ▲ Web Server (IIS)                                                                                   |  |
| ⊿ Web Server                                                                                         |  |
| <ul> <li>Application Development</li> </ul>                                                          |  |
| ISAPI Extensions                                                                                     |  |
| ISAPI Filters                                                                                        |  |
| .NET Extensibility 3.5                                                                               |  |
|                                                                                                    |  |
| ✓ Include management tools (if applicable)                                                           |  |
| Add Features Cancel                                                                                  |  |

Select Add Features

| Ē.                                                                                                    | Add Roles and Features Wizard                                                                                                    | _ <b>D</b> X                       |
|----------------------------------------------------------------------------------------------------|----------------------------------------------------------------------------------------------------|------------------------------------|
| Before You Begin<br>Installation Type<br>Server Selection<br>Server Roles<br>Features<br>Web Server Role (IIS)<br>Role Services<br>Confirmation<br>Results | Add Roles and Features Wizard  Select the role services to install for Web Server (IIS)  Role services  A M Application Development  NET Extensibility 3.5  NET Extensibility 4.5  Asp. Asp. Asp. Asp. Asp. Asp. Asp. Asp | DESTINATION SERVER<br>SAMWin2012R2 |
| HESUNS                                                                                                    | CGI     ISAPI Extensions     ISAPI Filters     Server Side Includes     WebSocket Protocol      FTP Server     FTP Service     FTP Fytensibility     <     III     >                                                      | > Install Cancel                   |

Select Application Initialization (optional but recommended for performance)

Select Next

| A                     | Add Roles and Features Wizard                                                                                                    | x        |
|-----------------------|----------------------------------------------------------------------------------------------------|----------|
| Confirm installati    | ON Selections Destination server samwin201282 n alternate source path? One or more installation selections are missing source files on the destinati | R<br>2   |
| Before You Begin      | To install the following roles, role services, or features on selected server, click Install.                                                        | _        |
| Installation Type     | Restart the destination server automatically if required                                                                                             |          |
| Server Selection      | Optional features (such as administration tools) might be displayed on this page because they have                                                   |          |
| Server Roles          | been selected automatically. If you do not want to install these optional features, click Previous to clear<br>their check boxes.                    | ar       |
| Features              |                                                                                                    | _        |
| Web Server Role (IIS) | .NET Framework 3.5 Features                                                                                                    | <u>^</u> |
| Role Services         | .NET Framework 3.5 (includes .NET 2.0 and 3.0)                                                                                                    |          |
| Confirmation          | ASP.NET 4.5                                                                                                    | 4        |
| Results               | Telnet Client                                                                                                    |          |
|                       | Web Server (IIS)                                                                                                    |          |
|                       | Management Tools                                                                                                    |          |
|                       | IIS Management Console                                                                                                    |          |
|                       | Web Server                                                                                                    | -        |
|                       | Export configuration settings<br>Specify an alternate source path                                                                                    |          |
|                       | < Previous Next > Install Cancel                                                                                                    |          |

#### Select Install.

| <b>a</b>                                                                                                    | Add Roles and Features Wizard                                                                 | x              |  |  |
|----------------------------------------------------------------------------------------------------|-----------------------------------------------------------------------------------------------|----------------|--|--|
| Installation progr                                                                                                    | CSS DESTINATION SAMWin2                                                                       | ERVER<br>012R2 |  |  |
| Before You Begin                                                                                                    | View installation progress                                                                    |                |  |  |
| Installation Type<br>Server Selection                                                                                                    | i Starting installation                                                                       |                |  |  |
| Server Roles<br>Features<br>Web Server Role (IIS)                                                                                                    | .NET Framework 3.5 Features<br>.NET Framework 3.5 (includes .NET 2.0 and 3.0)                 | ^              |  |  |
| Role Services<br>Confirmation                                                                                                    | .NET Framework 4.5 Features<br>ASP.NET 4.5                                                    | =              |  |  |
| Results                                                                                                    | Telnet Client<br>Web Server (IIS)<br>Management Tools<br>IIS Management Console<br>Web Server |                |  |  |
|                                                                                                    | Application Development<br>Application Initialization                                         | ~              |  |  |
| You can close this wizard without interrupting running tasks. View task progress or open this page again by clicking Notifications in the command bar, and then Task Details. Export configuration settings |                                                                                               |                |  |  |
|                                                                                                    | < <u>P</u> revious <u>N</u> ext > <u>I</u> nstall Ca                                          | ncel           |  |  |

|                       | Add Roles and Features Wizard                                                                                                    | _ <b>D</b> X                       |
|-----------------------|----------------------------------------------------------------------------------------------------|------------------------------------|
| Installation progre   | ess                                                                                                    | DESTINATION SERVER<br>SAMWin2012R2 |
| Before You Begin      | View installation progress                                                                                                    |                                    |
| Installation Type     | i Feature installation                                                                                                    |                                    |
| Server Selection      |                                                                                                    |                                    |
| Server Roles          | Installation succeeded on SAMWin2012R2.                                                                                                    |                                    |
| Features              | .NET Framework 3.5 Features                                                                                                    | ^                                  |
| Web Server Role (IIS) | .NET Framework 3.5 (includes .NET 2.0 and 3.0)                                                                                                    |                                    |
| Role Services         | .NET Framework 4.5 Features                                                                                                    | =                                  |
| Confirmation          | ASP.NET 4.5                                                                                                    |                                    |
| Results               | Veb Server (IIS)         Management Tools         IIS Management Console         Web Server         Application Development         Application Initialization    You can close this wizard without interrupting running tasks. View task propage again by clicking Notifications in the command bar, and then Task D | ogress or open this                |
|                       | page again by clicking Notifications in the command bar, and then Task D Export configuration settings           <                                                                                                    | etalis.<br>Dse Cancel              |

Click close

## 2 SQL Server 2016 Express Installation

#### 2.1 Downloading the SQL Server Express Setup files

Download (<u>https://www.microsoft.com/en-us/download/details.aspx?id=52679</u>) and run the installer

| Open File - Security Warning                                                                                                    |                                                          |  |  |
|----------------------------------------------------------------------------------------------------|----------------------------------------------------------|--|--|
| Do you want to run this file?                                                                                                    |                                                          |  |  |
|                                                                                                    | Name:dministrator\Downloads\SQLServer2016-SSEI-Expr.exe  |  |  |
|                                                                                                    | Publisher: Microsoft Corporation                         |  |  |
|                                                                                                    | Type: Application                                        |  |  |
|                                                                                                    | From: C:\Users\Administrator\Downloads\SQLServer2016-SSE |  |  |
|                                                                                                    | Run Cancel                                               |  |  |
| ✓ Al <u>w</u> ays ask before opening this file                                                                                                    |                                                          |  |  |
| While files from the Internet can be useful, this file type can potentially harm your computer. Only run software from publishers you trust. What's the risk? |                                                          |  |  |

Click on Microsoft Corporation to check the Publisher and Certification Path.

| C                                    | igital Signature                      | e Details ? X            |
|--------------------------------------|---------------------------------------|--------------------------|
| General Advanced                     |                                       |                          |
| <b>Digital Sig</b><br>This digital s | nature Information<br>ignature is OK. | n                        |
| Signer information                   |                                       |                          |
| Name:                                | Microsoft Corporatio                  | n                        |
| E-mail:                              | Not available                         |                          |
| Signing time:                        | Wednesday, June 1                     | 1, 2016 5:45:58 AM       |
|                                      |                                       | <u>V</u> iew Certificate |
| - Countersignatures -                |                                       |                          |
| Name of signer:                      | E-mail address:                       | Timestamp                |
| Microsoft Time-S.                    | Not available                         | Wednesday, June 1,       |
|                                      |                                       | Details                  |
|                                      |                                       | OK                       |

Select View Certificate

| Certificate X                                                                                         |  |  |  |  |
|----------------------------------------------------------------------------------------------------|--|--|--|--|
| General Details Certification Path                                                                    |  |  |  |  |
| Certificate Information                                                                               |  |  |  |  |
| Ensures software came from software publisher     Protects software from alteration after publication |  |  |  |  |
|                                                                                                    |  |  |  |  |
|                                                                                                    |  |  |  |  |
| Issued to: Microsoft Corporation                                                                      |  |  |  |  |
| Issued by: Microsoft Code Signing PCA                                                                 |  |  |  |  |
| Valid from 6/5/2015 to 9/5/2016                                                                       |  |  |  |  |
| Issuer Statement                                                                                      |  |  |  |  |
| ОК                                                                                                    |  |  |  |  |

Select Certification Path

#### SAMLite Prerequisites: Installation and Configuration

|                                              | Certi                                                                             | ficate        |                          | x |
|----------------------------------------------|-----------------------------------------------------------------------------------|---------------|--------------------------|---|
| General Details                              | ; Certification Path                                                              |               |                          |   |
| Certification                                | oath<br>ft Root Certificate Aut<br>osoft Code Signing PC<br>Microsoft Corporation | thority<br>CA |                          |   |
| Certificate <u>s</u> tat<br>This certificate | us:<br>is OK.                                                                     |               | <u>V</u> iew Certificate |   |
|                                              |                                                                                   |               | O                        | < |

If the Certification Path looks reasonable and the certificates are OK, select OK to close all the dialogs and then select Run.

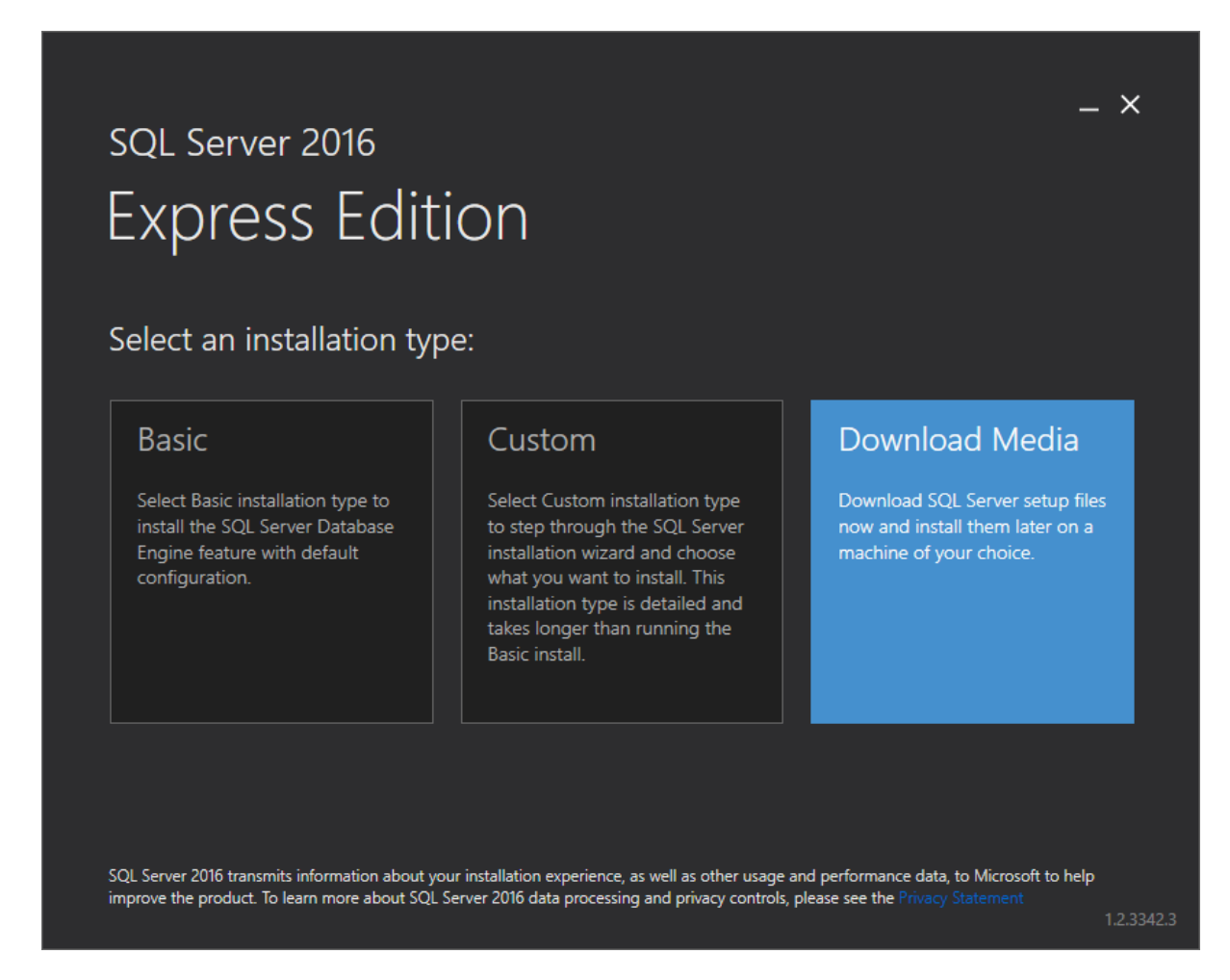

Select Download Media so that you can re-use the setup files without downloading them all over again.

| SQL Server 2016                                                                  |                                               |                | -     |
|----------------------------------------------------------------------------------|-----------------------------------------------|----------------|-------|
| Evorace Edit                                                                     | ion                                           |                |       |
| express eau                                                                      | lion                                          |                |       |
| Spacify SOL Sonyor inst                                                          | aller download                                |                |       |
| specify SQL Server inst                                                          | aller download                                |                |       |
| SELECT LANGUAGE                                                                  |                                               |                |       |
| English                                                                          |                                               |                |       |
| WHICH PACKAGE WOULD YOU LIKE TO DO                                               | WNLOAD?                                       |                |       |
| Express Core<br>SQL Server Engine only                                           |                                               |                |       |
| Express Advanced<br>SQL Server Engine, Full Text Services, and F                 | leporting Services                            |                |       |
| <ul> <li>LocalDB</li> <li>Lightweight version of Express Edition with</li> </ul> | all of its programmability features, but runs | s in user mode |       |
| SELECT DOWNLOAD LOCATION                                                         |                                               |                |       |
| C:\Users\Administrator\Downloads                                                 | P Brows                                       | se             |       |
|                                                                                  |                                               |                |       |
|                                                                                  |                                               |                |       |
|                                                                                  |                                               |                |       |
|                                                                                  |                                               |                |       |
|                                                                                  |                                               |                | No. 4 |

Select Express Advanced if you want the Advanced features (these features are not required by SAMLite).

Then select Next

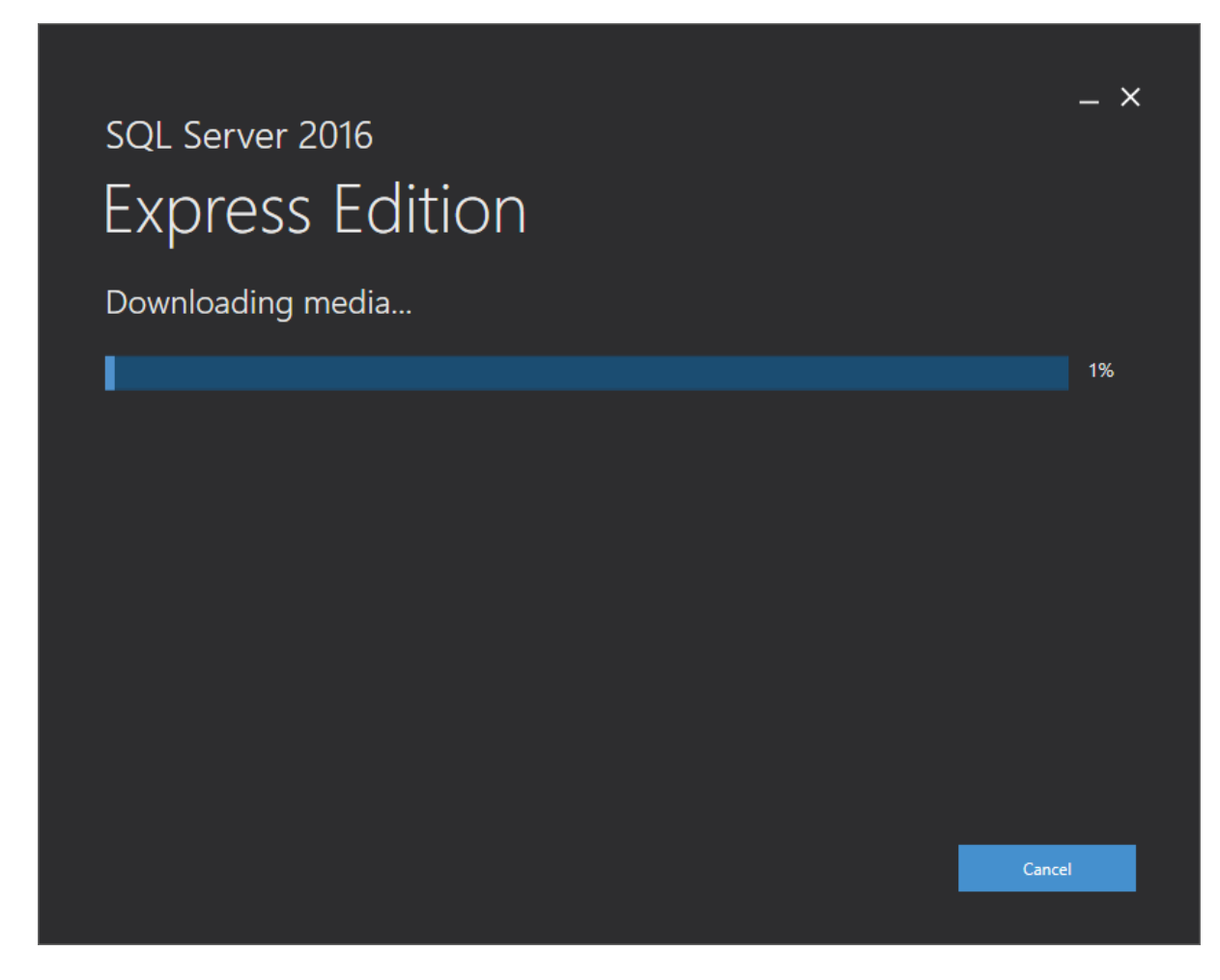

Wait for the download to complete.

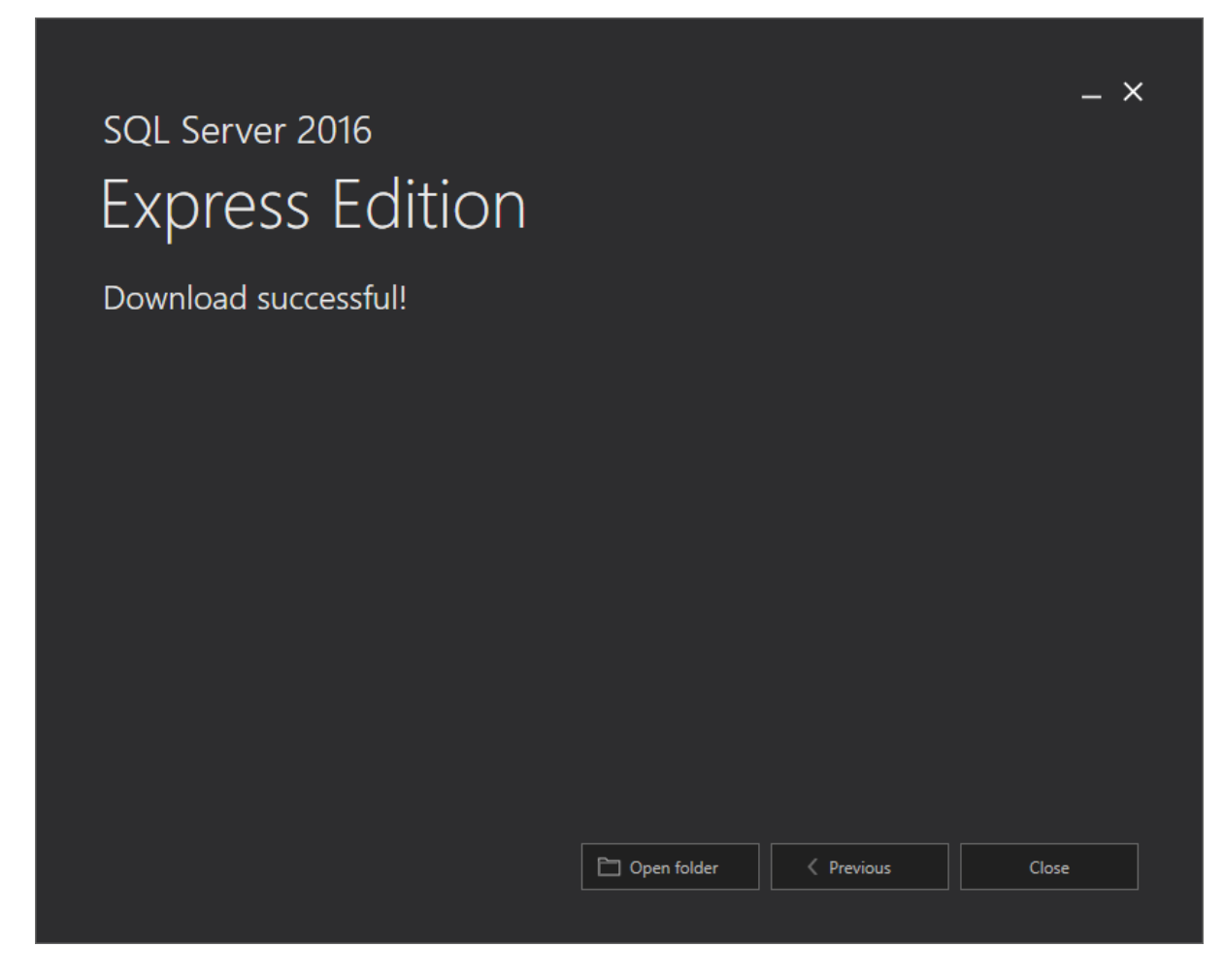

Select Open Folder

#### SAMLite Prerequisites: Installation and Configuration

| 😺 l 💽 🚺 = l               | Application Tools                                                       | Downloads                                                              | _ <b>D</b> X          |
|---------------------------|-------------------------------------------------------------------------|------------------------------------------------------------------------|-----------------------|
| File Home Share           | View Manage                                                             |                                                                        | ^ 🕐                   |
| Navigation<br>pane •      | Extra large icons Large icons<br>Medium icons<br>List<br>List<br>Lavout | Sort<br>by • Hidden items<br>Surrent view<br>Surrent view<br>Show/bide | de selected<br>items  |
| (€) (€) ▼ ↑ ( IL ► Thi    | s PC   Downloads                                                        | v C Search Downlo                                                      | ads Q                 |
| ★ Favorites               | Name                                                                    | Date modified Type                                                     | Size                  |
| Desktop                   | 🔁 ASPAJAXExtSetup.msi                                                   | 7/1/2016 2:07 PM Windows Installer .<br>6/29/2016 6:53 PM Application  | 1,395 KB<br>46.095 KB |
| 🖳 Recent places           | 👸 SQLServer2016-SSEI-Expr.exe                                           | 6/29/2016 6:55 PM Application                                          | 3,089 KB              |
| 퉲 V5                      | SSMS-Setup-ENU.exe                                                      | 7/1/2016 12:42 PM Application                                          | 845,302 KB            |
|                           | SQLEXPR_x64_ENU.exe                                                     | 7/1/2016 2:34 PM Application                                           | 308,184 KB            |
| 19 This PC                |                                                                         |                                                                        |                       |
| 🙀 Network                 |                                                                         |                                                                        |                       |
|                           |                                                                         |                                                                        |                       |
|                           |                                                                         |                                                                        |                       |
|                           |                                                                         |                                                                        |                       |
|                           |                                                                         |                                                                        |                       |
|                           |                                                                         |                                                                        |                       |
|                           |                                                                         |                                                                        |                       |
| 5 items 1 item selected 3 | 00 MB                                                                   |                                                                        |                       |

Run SQLEXPR\_x64\_ENU.exe or SQLEXPRADV\_x64\_ENU.exe (if you downloaded the Express Advanced version).

| Choose Directory For Extracted Files                                                                                               |
|----------------------------------------------------------------------------------------------------|
| Choose Directory For Extracted Files           Users\Administrator\Downloads\SQLEXPR_x64_ENU\           Ok         Cancel   Browse |

Click OK.

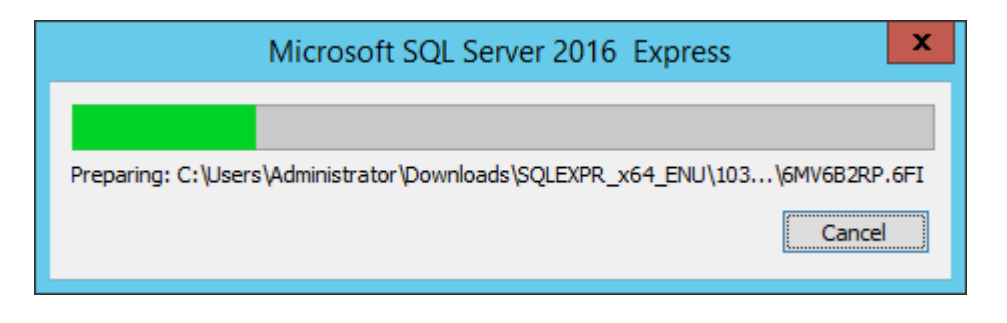

#### SAMLite Prerequisites: Installation and Configuration

| 🏭 l ⊋ 🕼 = l                   | Application Tools                        | SQLEXPR_x64_ENU                                     | _ <b>D</b> X          |
|-------------------------------|------------------------------------------|-----------------------------------------------------|-----------------------|
| File Home Share               | View Manage                              |                                                     | ^ 🔞                   |
| Navigation<br>pane –<br>Panes | Extra large icons Large icons            | Sort<br>by • Hidden items<br>Current view Show/hide | ide selected<br>items |
| ⋲ 💿 👻 🕇 퉬 🕨 Thi               | is PC 	► Downloads 	► SQLEXPR_x64_ENU 	► | ✓ 🖒 Search SQLEX                                    | PR_x64_ENU 🔎          |
| 🔆 Favorites                   | Name                                     | Date modified Type                                  | Size                  |
| Desktop                       | 1033_ENU_LP                              | 7/1/2016 2:39 PM File folder                        |                       |
| Recent places                 |                                          | 7/1/2016 2:39 PM File folder                        |                       |
| 🎍 V5                          | ₩ x64                                    | 7/1/2016 2:39 PM File folder                        |                       |
|                               | autorun.inf                              | 2/9/2016 8:38 PM Setup Information                  | 1 KB                  |
| 👰 This PC                     | MEDIAINFO.XML                            | 4/30/2016 9:13 PM XML File                          | 1 KB                  |
|                               | Packageld.dat                            | 7/1/2016 2:39 PM DAT File                           | 1 KB                  |
| 🗣 Network                     | SETUP.EXE                                | 4/30/2016 9:11 AM Application                       | 118 KB                |
|                               | SETUP.EXE.CONFIG                         | 2/9/2016 8:34 PM XML Configuratio                   | 1 KB                  |
|                               | SQLSETUPBOOTSTRAPPER.DLL                 | 4/30/2016 9:11 AM Application extens                | 5 266 KB              |
|                               | SQMAPI.DLL                               | 4/30/2016 9:11 AM Application extens                | 5 180 KB              |
|                               |                                          |                                                     |                       |
|                               |                                          |                                                     |                       |
|                               |                                          |                                                     |                       |
|                               |                                          |                                                     |                       |
| 11 items 1 item selected      | 117 KB                                   |                                                     | III 🖬                 |

Open the folder and run SETUP.EXE

### 2.2 SQL Server 2016 Express Setup

| 1                                                                        | SQL Server Installation Center                                                                                                    |                         | x               |
|--------------------------------------------------------------------------|----------------------------------------------------------------------------------------------------|-------------------------|-----------------|
| Planning<br>Installation<br>Maintenance<br>Tools<br>Resources<br>Options | Image: Second Second |                         | o,<br>er,<br>to |
|                                                                          | Install SQL Server Data Tools<br>Launch a download page that provides a link to install SQL Server Data Tools (S<br>SSDT provides Visual Studio integration including project system support for A:<br>Database, the SQL Server Database Engine, Reporting Services, Analysis Services<br>Integration Services. An internet connection is required to install SSDT.                                                                                                    | SDT).<br>ture SC<br>and | ΩL              |
|                                                                          | Upgrade from a previous version of SQL Server<br>Launch a wizard to upgrade a previous version of SQL Server to SQL Server 2016                                                                                                    | i.                      |                 |
| Microsoft SQL Server 2016                                                |                                                                                                    |                         |                 |
| Microsoft" SQL Server 2016                                               |                                                                                                    |                         |                 |

Select "New SQL Server stand-alone installation or add features to an existing installation"

| <b>1</b>                                                                                                    | SQL Server 2016 Setup                                                                                                    |
|----------------------------------------------------------------------------------------------------|----------------------------------------------------------------------------------------------------|
| <b>License Terms</b><br>To install SQL Server 2016, yo<br><b>License Terms</b><br>Global Rules                                                                                        | MICROSOFT SOFTWARE LICENSE TERMS                                                                                                    |
| Microsoft Update<br>Product Updates<br>Install Setup Files<br>Install Rules<br>Feature Selection<br>Feature Rules<br>Feature Configuration Rules<br>Installation Progress<br>Complete | MICROSOFT SQL SERVER 2016 EXPRESS         These license terms are an agreement between Microsoft Corporation (or based on where you live, one of its affiliates) and you. Please read them. They apply to the software named above, which includes the media on which you received it, if any. The terms also apply to any Microsoft         • updates,         • supplements,         • Internet-based services, and |
|                                                                                                    | ☑ I accept the license terms.         ✓ I accept the license terms.         SQL Server 2016 transmits information about your installation experience, as well as other usage and performance data, to Microsoft to help improve the product. To learn more about SQL Server 2016 data processing and privacy controls, please see the Privacy Statement.                                                              |
|                                                                                                    | < <u>B</u> ack <u>N</u> ext > Cancel                                                                                                    |

If you agree with the license terms select the checkbox and click Next.

| 1                                                                                                    | SQL Server 2016 Setup                                                                                                    |
|----------------------------------------------------------------------------------------------------|----------------------------------------------------------------------------------------------------|
| <ul> <li>Microsoft Update</li> <li>Use Microsoft Update to check</li> <li>License Terms</li> <li>Global Rules</li> <li>Microsoft Update</li> <li>Product Updates</li> <li>Install Setup Files</li> <li>Install Rules</li> <li>Feature Selection</li> <li>Feature Rules</li> <li>Feature Configuration Rules</li> <li>Installation Progress</li> <li>Complete</li> </ul> | SQL Server 2016 Setup         for important updates         Microsoft Update offers security and other important updates for Windows and other Microsoft software, including SQL Server 2016. Updates are delivered using Automatic Updates, or you can visit the Microsoft Update website.         Use Microsoft Update to check for updates (recommended)         Microsoft Update Privacy Statement |
|                                                                                                    | < <u>B</u> ack <u>N</u> ext > Cancel                                                                                                    |

Set the option as desired then select Next.

| 1                                                    | SQL Server 2016                              | i Setup                       | <b>– –</b> X |
|------------------------------------------------------|----------------------------------------------|-------------------------------|--------------|
| Install Setup Files If an update for SQL Server Setu | up is found and specified to be included, th | e update will be installed.   |              |
| License Terms                                        |                                              |                               |              |
| Global Rules                                         |                                              |                               |              |
| Microsoft Update                                     | Task                                         | Status                        |              |
| Product Updates                                      | Scan for product updates                     | Completed                     |              |
| Install Setup Files                                  | Download Setup files                         | Skipped                       |              |
| Install Rules                                        | Extract Setup files                          | Skipped                       |              |
| Feature Selection                                    | Install Setup files                          | Skipped                       |              |
| Feature Rules                                        |                                              |                               |              |
| Feature Configuration Rules                          |                                              |                               |              |
| Installation Progress                                |                                              |                               |              |
| Complete                                             |                                              |                               |              |
|                                                      |                                              |                               |              |
|                                                      |                                              |                               |              |
|                                                      |                                              |                               |              |
|                                                      |                                              |                               |              |
|                                                      |                                              |                               |              |
|                                                      |                                              |                               |              |
|                                                      |                                              |                               |              |
|                                                      |                                              |                               |              |
|                                                      |                                              |                               |              |
|                                                      |                                              | < <u>B</u> ack <u>N</u> ext > | Cancel       |

| 1                                                          | _ <b>D</b> X                                                      |                           |
|------------------------------------------------------------|-------------------------------------------------------------------|---------------------------|
| Install Rules<br>Setup rules identify potential pr         | oblems that might occur while running Setup. Failures must be cor | rected before Setup       |
| can continue.                                              |                                                                   |                           |
| License Terms<br>Global Rules                              | Operation completed. Passed: 4. Failed 0. Warning 1. Skipped (    | o.                        |
| Microsoft Update<br>Product Updates<br>Install Setup Files | Hide details <<<br>View detailed report                           | <u>R</u> e-run            |
| Install Rules                                              |                                                                   |                           |
| Feature Selection                                          | Rule                                                              | Status                    |
| Feature Rules                                              | Fusion Active Template Library (ATL)                              | Passed                    |
| Instance Configuration                                     | Consistency validation for SQL Server registry keys               | Passed                    |
| Server Configuration                                       | Computer domain controller                                        | Passed                    |
| Database Engine Configuration                              | Microsoft .NET Application Security                               | Passed                    |
| Feature Configuration Rules                                | 🔥 Windows Firewall                                                | Warning                   |
| Installation Progress<br>Complete                          |                                                                   |                           |
|                                                            | < <u>B</u> .                                                      | ack <u>N</u> ext > Cancel |

Select Next.

| 1                                                                                                    | SQL Serve                                                                                                    | er 2016 Setup                                                                                                    | _ <b>_</b> X                                                           |
|----------------------------------------------------------------------------------------------------|----------------------------------------------------------------------------------------------------|----------------------------------------------------------------------------------------------------|------------------------------------------------------------------------|
| Feature Selection<br>Select the Express features to in                                                                                                    | istall.                                                                                                    |                                                                                                    |                                                                        |
| License Terms<br>Global Rules<br>Microsoft Update<br>Product Updates<br>Install Setup Files<br>Install Rules<br>Feature Selection<br>Feature Rules<br>Instance Configuration<br>Server Configuration<br>Database Engine Configuration<br>Feature Configuration Rules<br>Installation Progress<br>Complete | Eeatures:<br>Instance Features<br>✓ Database Engine Services<br>✓ SQL Server Replication<br>Shared Features<br>✓ SQL Client Connectivity S<br>Redistributable Features | res: Feature description:<br>nce Features<br>Database Engine Services<br>SQL Server Replication<br>ed Features<br>SQL Client Connectivity SDK<br>stributable Features<br>Already installed:<br> |                                                                        |
|                                                                                                    | Select All     Unselect All       Instance root directory:       Shared feature directory:       Shared feature directory ( <u>x</u> 86):                              | C:\Program Files\Mi<br>C:\Program Files\Mi<br>C:\Program Files (x84                                                                                                    | crosoft SQL Server\<br>crosoft SQL Server\<br>6)\Microsoft SQL Server\ |
|                                                                                                    |                                                                                                    |                                                                                                    | Cancer Mexico Cancer                                                   |

Set the directory paths as desired then select Next.

If you see the following error you will have to install the KB2919355 update.

| 1                                                                                                    | SQL Server 2016 Setup                                                                                                 |                  | _ 🗆 X                    |
|----------------------------------------------------------------------------------------------------|----------------------------------------------------------------------------------------------------|------------------|--------------------------|
| Feature Rules Setup is running rules to deter                                                                                                    | nine if the installation process will be blocked. For more information, clic                                          | k Help.          |                          |
| License Terms<br>Global Rules<br>Microsoft Update<br>Product Updates<br>Install Setup Files                                                                                                    | Operation completed. Passed: 0. Failed 1. Warning 0. Skipped 0.           Hide details           View detailed report |                  | <u>R</u> e-run           |
| Install Setup Files<br>Install Rules<br>Feature Selection<br><b>Feature Rules</b><br>Instance Configuration<br>Server Configuration<br>Database Engine Configuration<br>Feature Configuration Rules<br>Installation Progress<br>Complete | Rule            KB2919355 Installation                                                                                | Status<br>Failed |                          |
|                                                                                                    | < <u>B</u> ack                                                                                                    | <u>N</u> ext >   | Activate<br>Go to System |

Ensure that your Windows installation is updated appropriately then try again (if you are using Windows Update you may have to run the update a number of times before Windows is updated enough).

#### Otherwise if the Feature Selection step goes fine you should see the following:

| 1                                                                                                    | :                                                                           | SQL Server 2016 S      | Setup                |                               | _ 🗆 X   |
|----------------------------------------------------------------------------------------------------|-----------------------------------------------------------------------------|------------------------|----------------------|-------------------------------|---------|
| Instance Configuration<br>Specify the name and instance                                                                                                    | ID for the instance of S                                                    | QL Server. Instance ID | becomes part of th   | e installation path.          |         |
| License Terms<br>Global Rules<br>Product Updates<br>Install Setup Files<br>Install Rules<br>Feature Selection<br>Feature Rules<br><b>Instance Configuration</b><br>Server Configuration<br>Database Engine Configuration<br>Feature Configuration Rules<br>Installation Progress<br>Complete | <ul> <li><u>D</u>efault instance</li> <li>N<u>a</u>med instance:</li> </ul> | SQLExpress             |                      |                               |         |
|                                                                                                    | Instance <u>I</u> D:                                                        | SQLEXPRESS             |                      |                               |         |
|                                                                                                    | SQL Server directory:<br>Installed instances:                               | C:\Program Files\Mi    | crosoft SQL Server\N | MSSQL13.SQLEXPRESS            |         |
|                                                                                                    | Instance Name                                                               | Instance ID            | Features             | Edition                       | Version |
|                                                                                                    |                                                                             |                        |                      |                               |         |
|                                                                                                    |                                                                             |                        |                      |                               |         |
|                                                                                                    |                                                                             |                        |                      | < <u>B</u> ack <u>N</u> ext > | Cancel  |

Select Next unless you need to change things.

| 1                                                                                                    | SQL Server 2                                                                                                    | 2016 Setup                                                                                                 |                                                  | _ 0                              | x        |
|----------------------------------------------------------------------------------------------------|----------------------------------------------------------------------------------------------------|----------------------------------------------------------------------------------------------------|--------------------------------------------------|----------------------------------|----------|
| Server Configuration<br>Specify the service accounts and                                                                                            | collation configuration.                                                                                                    |                                                                                                    |                                                  |                                  |          |
| License Terms<br>Global Rules<br>Product Updates                                                                                                    | Service Accounts Collation <u>Microsoft recommends that you</u>                                                                  | use a separate account for each                                                                            | SQL Server servic                                | :e.                              |          |
| Install Setup Files                                                                                                    | Service                                                                                                    | Account Name                                                                                               | Password                                         | Startup Type                     | _        |
| Install Rules                                                                                                    | SQL Server Database Engine                                                                                                    | NT Service\MSSQL\$SQL                                                                                      |                                                  | Automatic                        | <b>×</b> |
| Feature Selection                                                                                                    | SQL Server Browser                                                                                                    | NT AUTHORITY\LOCAL                                                                                         |                                                  | Disabled                         |          |
| Instance Configuration<br>Server Configuration<br>Database Engine Configuration<br>Feature Configuration Rules<br>Installation Progress<br>Complete | Grant Perform Volume Mainte<br>This privilege enables instant<br>to information disclosure by a<br><u>Click here for details</u> | nance Task privilege to SQL Ser<br>file initialization by avoiding zer<br>llowing deleted content to be ac | ver Database Eng<br>oing of data page<br>cessed. | ine Service<br>es. This may lead |          |
|                                                                                                    |                                                                                                    | < <u>B</u> ac                                                                                              | k <u>N</u> ext                                   | > Canc                           | el       |

Select Next

| 1                               | SQL Server 2016 Setup                                                                                                    |  |  |  |  |
|---------------------------------|----------------------------------------------------------------------------------------------------|--|--|--|--|
| Database Engine Config          | guration                                                                                                    |  |  |  |  |
| Specify Database Engine auther  | tication security mode, administrators, data directories and TempDB settings.                                                     |  |  |  |  |
| License Terms                   | Server Configuration Data Directories TempDB User Instances FILESTREAM                                                            |  |  |  |  |
| Global Rules<br>Product Updates | Specify the authentication mode and administrators for the Database Engine.                                                       |  |  |  |  |
| Install Setup Files             | Authentication Mode                                                                                                    |  |  |  |  |
| Feature Selection               | Windows authentication mode     ONE LMA L (200 Communication in 1947)                                                             |  |  |  |  |
| Feature Rules                   | O Mixed Mode (SQL Server authentication and Windows authentication)  Service the server authentication and windows authentication |  |  |  |  |
| Server Configuration            | Enter password:                                                                                                    |  |  |  |  |
| Database Engine Configuration   | Confirm password:                                                                                                    |  |  |  |  |
| Installation Progress           | Specify SQL Server administrators                                                                                                 |  |  |  |  |
| Complete                        | SAMWIN2012R2\Administrator (Administrator) SQL Server administrators                                                              |  |  |  |  |
|                                 | to the Database Engine.                                                                                                    |  |  |  |  |
|                                 |                                                                                                    |  |  |  |  |
|                                 | Add Current User Add Remove                                                                                                    |  |  |  |  |
|                                 |                                                                                                    |  |  |  |  |
|                                 | < <u>B</u> ack <u>N</u> ext > Cancel                                                                                              |  |  |  |  |
|                                 | h.                                                                                                    |  |  |  |  |

Select Next

SAMLite Prerequisites: Installation and Configuration

| 1                                                                                                    | SQL Server 2016 Setup             | _  |       | x |
|----------------------------------------------------------------------------------------------------|-----------------------------------|----|-------|---|
| Installation Progress                                                                                                    |                                   |    |       |   |
| License Terms<br>Global Rules<br>Product Updates<br>Install Setup Files<br>Install Rules<br>Feature Selection<br>Feature Rules<br>Instance Configuration<br>Server Configuration<br>Database Engine Configuration<br>Feature Configuration Rules<br><b>Installation Progress</b><br>Complete | Setting multi-instance transform. |    |       |   |
|                                                                                                    | Next >                            | Ca | ancel |   |

After this the Installation should proceed.

| 1                                                                                                    | SQL Server 2016 Setup         | _ □   | x   |
|----------------------------------------------------------------------------------------------------|-------------------------------|-------|-----|
| Installation Progress                                                                                                    |                               |       |     |
| License Terms<br>Global Rules<br>Product Updates<br>Install Setup Files<br>Install Rules<br>Feature Selection<br>Feature Rules<br>Instance Configuration<br>Server Configuration<br>Database Engine Configuration<br>Feature Configuration Rules<br>Installation Progress<br>Complete | Install_DotNet46_Cpu64_Action |       |     |
|                                                                                                    | Next >                        | Cance | eli |

Wait till the Installation is complete.

| Complete         Vour SQL Server 2016 installation completed successfully with product updates.         License Terms         Global Rules       Information about the Setup operation or possible next steps:         Product Updates       Feature         Install Setup Files       SQL Server Replication         SQL Server Replication       Succeeded         Patabase Engine       Computer restart required         Feature Rules       One or more affected files have operations pending. You must restart your computer after the setup         Installation Progress       Onc         Summary log file has been saved to the following location:         Cyperan Files/Microsoft SQL Server130/Setup Bootstrap/Log/20160701 120227         Summary SAMWin2012R2 20160701 120227.tbt       Summary SAMWin2012R2 20160701 120227.tbt | 1                                                                                                    | SQL Server 2016                                                                                                    | Setup                                                                                                    | _ <b>D</b> X |
|----------------------------------------------------------------------------------------------------|----------------------------------------------------------------------------------------------------|----------------------------------------------------------------------------------------------------|----------------------------------------------------------------------------------------------------|--------------|
| License Terms<br>Global Rules<br>Product Updates<br>Install Setup Files<br>Install Rules<br>Feature Selecti<br>Feature Selecti<br>Feature Selecti<br>Feature Configu<br>Database Engine<br>Server Configu<br>Database Engine<br>Feature Configu<br>Database Engine<br>Server Configu<br>Database Engine<br>Feature Configu<br>Computer restart required<br>Mission Progressi<br>Complete<br>Summary log file has been saved to the following location:<br>Ci\Program Files\Microsoft SQL Server\130\Setup Bootstrap\Log\20160701 120227.<br>\Summary SAMWin2012R2 20160701 120227.txt                                                                                                    | Complete<br>Your SQL Server 2016 instal                                                                                                    | lation completed successfully with product upo                                                                                                    | lates.                                                                                                    |              |
| Feature Config       Installation Progress         Complete       Summary log file has been saved to the following location:         C:\Program Files\Microsoft SQL Server\130\Setup Bootstrap\Log\20160701 120227.         \Summary SAMWin2012R2 20160701 120227.txt                                                                                                    | License Terms<br>Global Rules<br>Product Updates<br>Install Setup Files<br>Install Rules<br>Feature Selectiv<br>Feature Rules<br>Instance Config<br>Server Configu<br>Database Engir | Information about the Setup operation of<br>Feature<br>Solution Services<br>Solution<br>Solution<br>Solution<br>Computer restart<br>for more affected files have operations pending. Y<br>ess is completed. | r possible next steps:<br>Status<br>Succeeded<br>Succeeded<br>Succeeded<br>required<br>Tou must restart your computer after the setup | x            |
|                                                                                                    | Feature Config<br>Installation Progress<br>Complete                                                                                                    | Summary log file has been saved to the for<br><u>C:\Program Files\Microsoft SQL Server\13</u><br>\Summary SAMWin2012R2 20160701                                                                             | ollowing location:<br>30\Setup Bootstrap\Log\20160701_120227_<br>120227.txt                                                           |              |

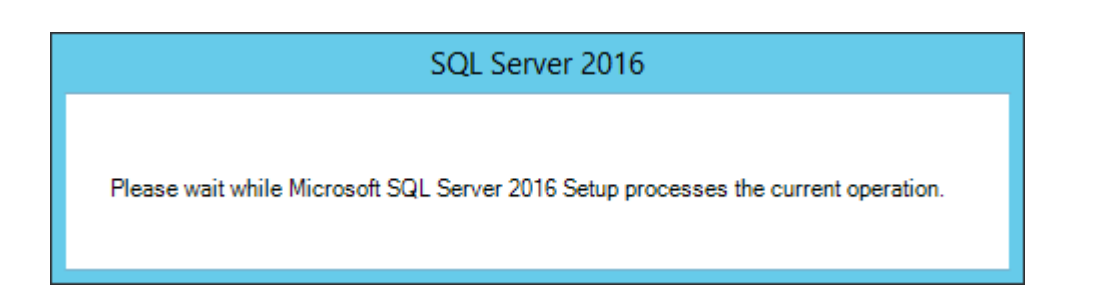

| 1                                                                                                    | SQL Server 201                                                                                                    | 6 Setup                                                                                   | _ □   | x      |
|----------------------------------------------------------------------------------------------------|----------------------------------------------------------------------------------------------------|-------------------------------------------------------------------------------------------|-------|--------|
| <b>Complete</b><br>Your SQL Server 2016 installat                                                        | ion completed successfully with product up                                                                                        | dates.                                                                                    |       |        |
| License Terms<br>Global Rules<br>Product Updates<br>Install Setup Files                                  | Information about the Setup operation of<br>Feature<br>Database Engine Services                                                   | or possible next steps: Status Succeeded Succeeded                                        |       | ^      |
| Install Rules<br>Feature Selection<br>Feature Rules<br>Instance Configuration<br>Server Configuration    | SQL Browser<br>SQL Writer<br>SQL Client Connectivity<br>SQL Client Connectivity SDK                                               | Succeeded<br>Succeeded<br>Succeeded<br>Succeeded<br>Succeeded                             |       | =<br>> |
| Database Engine Configuration<br>Feature Configuration Rules<br>Installation Progress<br><b>Complete</b> | <u>D</u> etails:                                                                                                    |                                                                                           |       |        |
|                                                                                                    | I<br>Summary log file has been saved to the t<br><u>C:\Program Files\Microsoft SQL Server\1</u><br>\Summary_SAMWin2012R2_20160701 | iollowing location:<br><u>30\Setup Bootstrap\Log\20160701_120227</u><br><u>120227.txt</u> |       |        |
|                                                                                                    |                                                                                                    |                                                                                           | Close |        |

#### Select Close

# 2.3 Installing SQL Server Management Tools

| 1                                                                        | SQL Server Installation Center                                                                                                    |
|--------------------------------------------------------------------------|----------------------------------------------------------------------------------------------------|
| Planning<br>Installation<br>Maintenance<br>Tools<br>Resources<br>Options | <ul> <li>New SQL Server stand-alone installation or add features to an existing installation<br/>Launch a wizard to install SQL Server 2016 in a non-clustered environment or to add<br/>features to an existing SQL Server 2016 instance.</li> <li>Install SQL Server Management Tools<br/>Launch a download page that provides a link to install SQL Server Management Studio,<br/>SQL Server command-line utilities (SQLCMD and BCP), SQL Server PowerShell provider,<br/>SQL Server Profiler and Database Tuning Advisor. An internet connection is required to<br/>install these tools.</li> <li>Install SQL Server Data Tools<br/>Launch a download page that provides a link to install SQL Server Data Tools (SSDT).<br/>SSDT provides Visual Studio integration including project system support for Azure SQL<br/>Database, the SQL Server Database Engine, Reporting Services, Analysis Services and<br/>Integration Services. An internet connection is required to install SSDT.</li> <li>Upgrade from a previous version of SQL Server<br/>Launch a wizard to upgrade a previous version of SQL Server to SQL Server 2016.</li> </ul> |
| Microsoft" SQL Server" 2016                                              |                                                                                                    |

Select Install SQL Management Tools, download the installer and run it

|                 |                                                         | Open File - Security Warning                                                                                                    |
|-----------------|---------------------------------------------------------|----------------------------------------------------------------------------------------------------|
| Do you          | want to run th                                          | nis file?                                                                                                    |
|                 | Name:<br>Publisher:<br>Type:<br>From:                   | <u>Users\Administrator\Downloads\SSMS-Setup-ENU.exe</u><br><u>Microsoft Corporation</u><br>Application<br>C:\Users\Administrator\Downloads\SSMS-Setup-ENU |
| ✓ Al <u>w</u> a | ys ask before o                                         | <u>R</u> un Cancel                                                                                                    |
| ¢               | While files fro<br>harm your co<br><u>What's the ri</u> | om the Internet can be useful, this file type can potentially<br>omputer. Only run software from publishers you trust.<br><u>sk?</u>                      |

Click on "Microsoft Corporation" to verify the Certificates,

| D                               | igital Signature                     | Details ? X              |
|---------------------------------|--------------------------------------|--------------------------|
| General Advanced                |                                      |                          |
| Digital Sigr<br>This digital si | nature Information<br>gnature is OK. | 1                        |
| Signer information              |                                      |                          |
| Name:                           | Microsoft Corporatio                 | n                        |
| E-mail:                         | Not available                        |                          |
| Signing time:                   | Saturday, May 21,                    | 2016 4:07:52 PM          |
|                                 |                                      | <u>V</u> iew Certificate |
| - Co <u>u</u> ntersignatures -  |                                      |                          |
| Name of signer:                 | E-mail address:                      | Timestamp                |
| Microsoft Time-S                | . Not available                      | Saturday, May 21, 2      |
|                                 |                                      | Details                  |
|                                 |                                      | ОК                       |

Click View Certificate and Certification Path.

#### SAMLite Prerequisites: Installation and Configuration

| Certificate ×                                          |
|--------------------------------------------------------|
| General Details Certification Path                     |
| Certification gath                                     |
| <u>V</u> iew Certificate                               |
| Certificate <u>s</u> tatus:<br>This certificate is OK. |
|                                                        |
|                                                        |
| ОК                                                     |

If the Publisher is Microsoft Corporation and the Certification Path looks reasonable and the certificates are OK then select OK to close all the dialogs, and select Run.

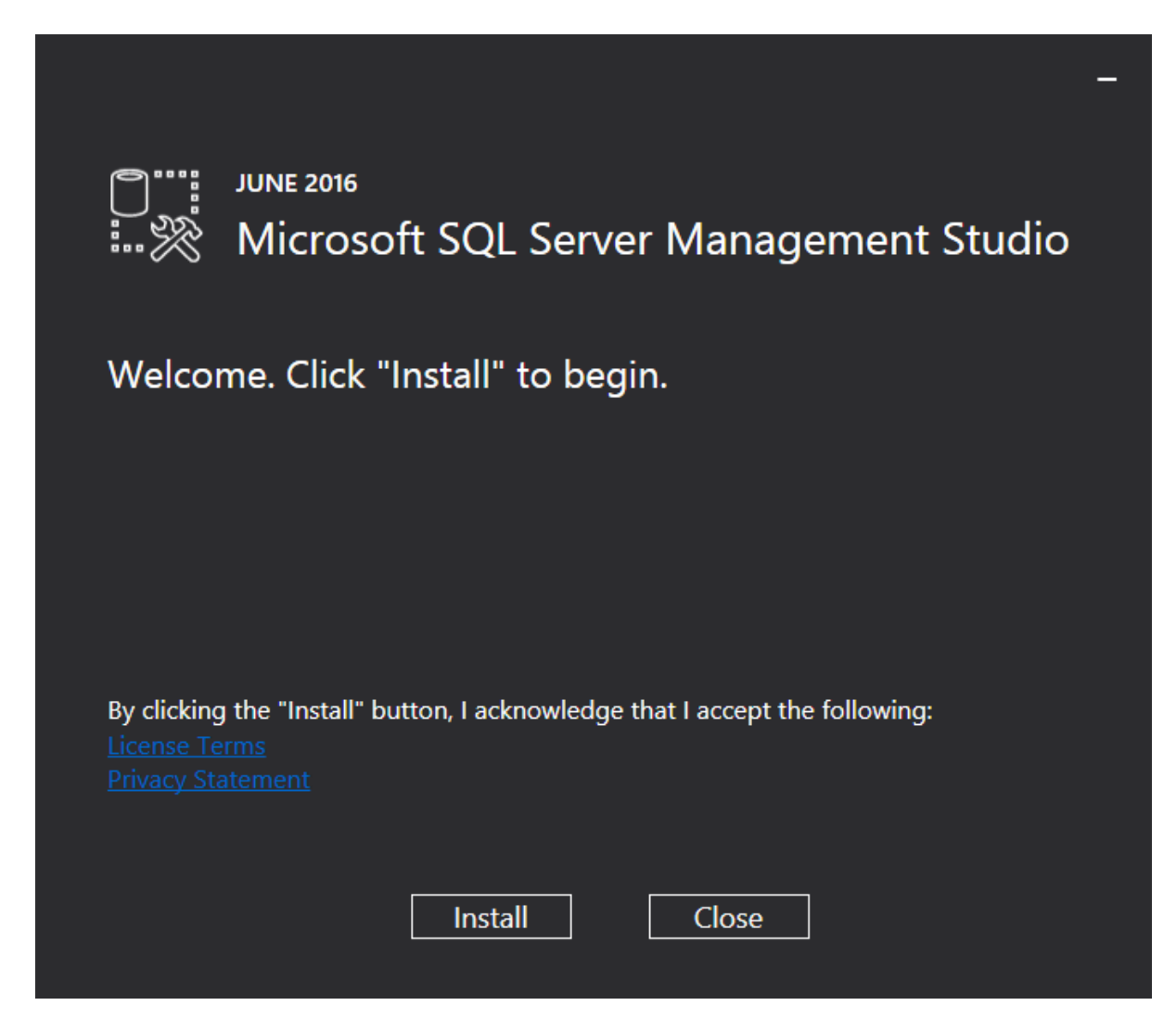

Select Install if you accept the conditions.

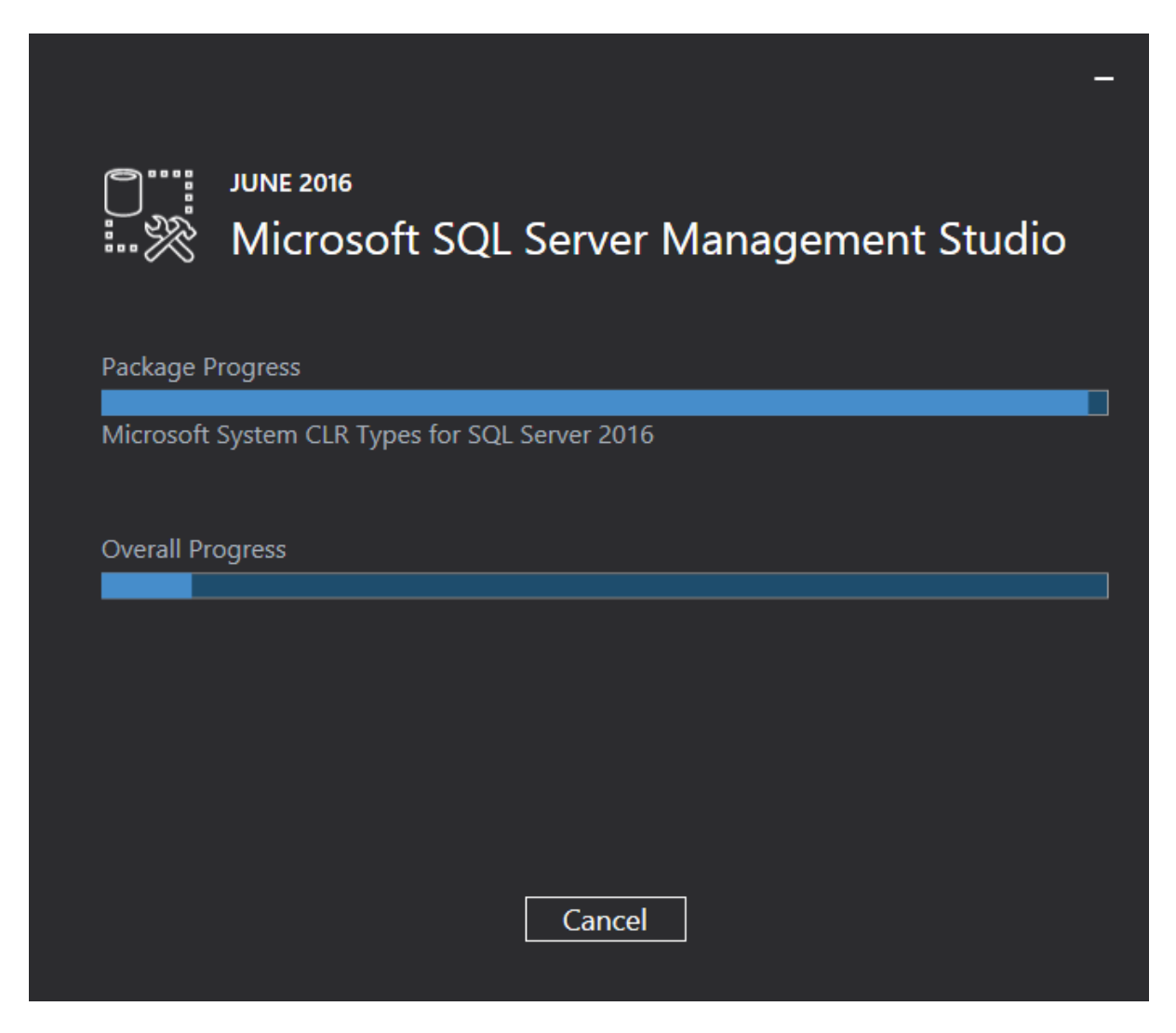

Wait until the installation is complete.

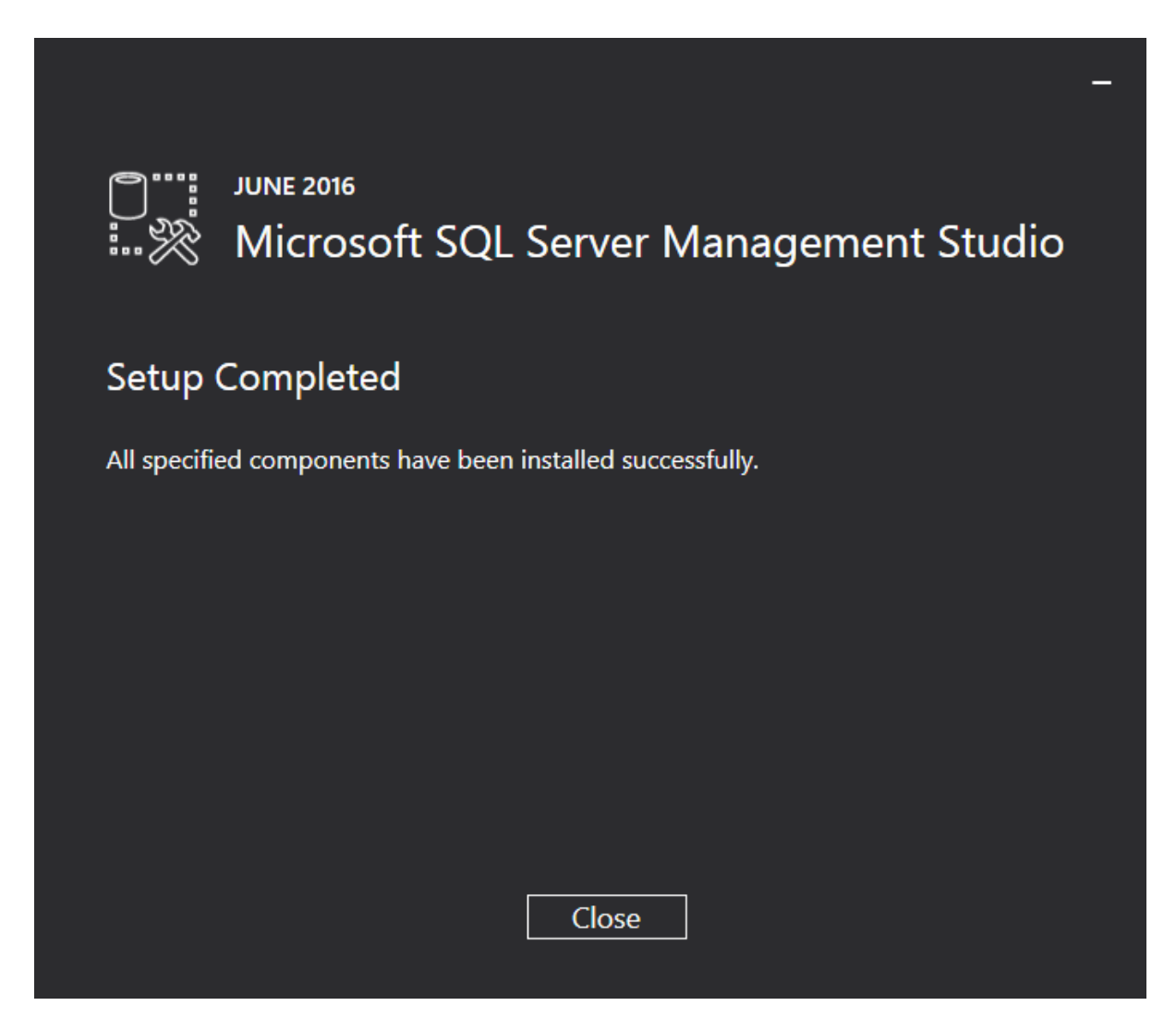

Select Close. SQL Server and Management Tools have now been installed.